## How to access the blogs on Purple Mash

- 1. Use this link to access the Purple Mash portal: https://www.purplemash.com/login/
- 2. Log in (your child's log in details are in the back of their Reading Record)
- 3. Click on 'Sharing' icon

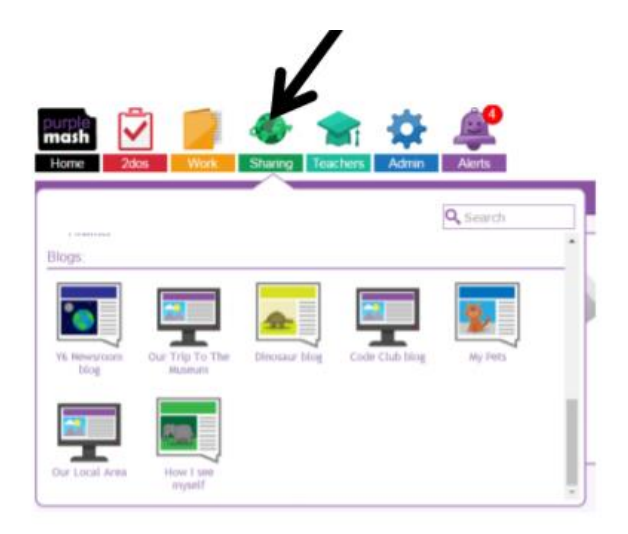

4. Click on 'Shared Blogs'

| Home       | 2Dos   | Work         | Dr      | St ing | Teachers                   | Admin                | Help      |   |
|------------|--------|--------------|---------|--------|----------------------------|----------------------|-----------|---|
| Display Bo | ards S | Shared Blogs |         | ٩      | Search                     |                      |           |   |
|            | ž.     | 1            |         | 2ak    |                            |                      |           | ŀ |
| -          | 1900 A | ar           | 4       | 1000   | $\cap$                     | 2                    |           |   |
| Rowan Cl   | lass   | Silver Birch | Oak Cla | ass Ye | ar 1s Cherry<br>Tree Class | Sycamor<br>Class 3 M | es<br>Ars |   |

5. Select the blog you want to open.